### انتقال خط با گیت وی های ویپ دینستار

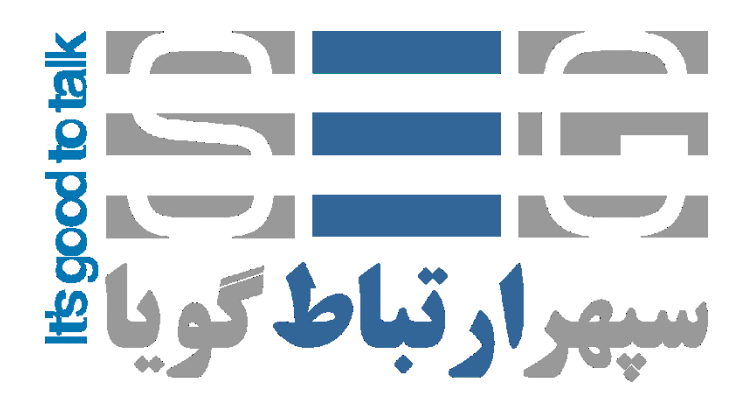

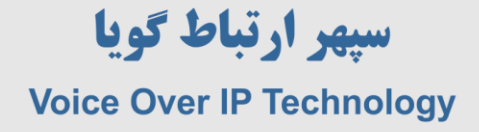

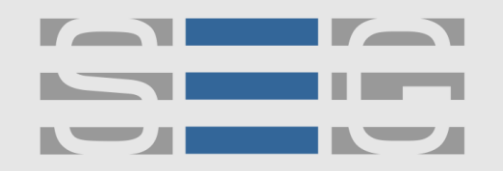

#### نحوه انتقال خط با استفاده از ویپ گیتوی های دینستار FXS و FXS

برای انتقال خط از روی بستر IP به دو عدد ویپ گیتوی از یک برند با پورت های FXO برای اتصال به خطوط شهری و پورت FXS در طرف دیگر برای اتصال به تلفن های آنالوگ نیاز داریم . دراین مطلب نحوه تنظیمات ویپ گیتوی های دینستار با پورت FXO و FXS جهت انتقال خط تشریح می شود .

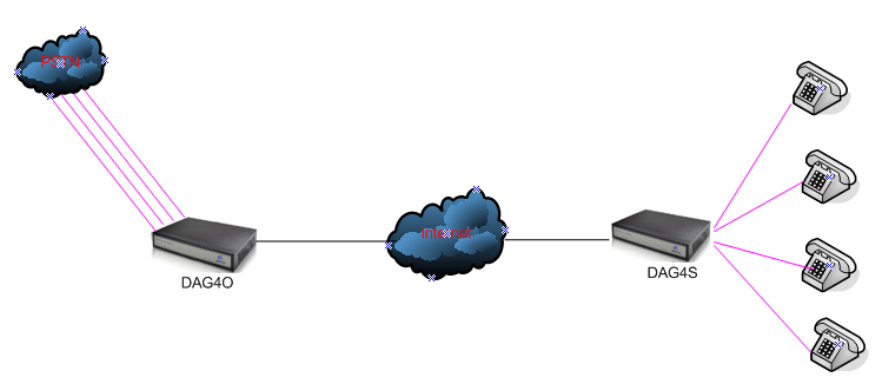

#### تنظیمات گیتوی ویپ دینستار با پورت های FXO

در ابتدا پورت LAN را به سوئیچ شبکه متصل نمایید و برای دسترسی به محیط وب دینستار آی پی 192.168.11.1 را در مرورگر خود وارد نمایید . توجه داشته باشید که آی پی کامپیوتر شما نیز در این رنج باشد . پس از وارد شدن به محیط وی دینستار در قسمت Network و زیر مجموعه آن Local Network یک آی پی استاتیک دلخواه وارد نمایید سپس دکمه Save را بزنید و دستگاه را از منوی Tools و زیر منوی Device Restart ریستارت نمایید . سپس کابل شبکه را به پورت WAN زده و با IP جدید وارد تنظیمات شوید .

| 0                                                          | tros managomon                       | . Cyclonn     |
|------------------------------------------------------------|--------------------------------------|---------------|
|                                                            | Local Network                        |               |
| ▶ Status & Statistics<br>▶ Quick Setup Wizard<br>• Network | IP Protocol                          | IPv4          |
| Local Network     VLAN                                     | Network Mode                         | Route  Bridge |
| DHCP Option                                                | WAN Port                             |               |
| • U05                                                      | Obtain an IP address automatically   |               |
| DHCP Server                                                | Use the following IP address         |               |
| DMZ Host                                                   | IP Address                           | 192.168.1.240 |
| Foward Rule                                                | Subnet Mask                          | 255.255.255.0 |
| Static Route                                               | Default Gateway                      | 192.168.1.2   |
| Firewall                                                   | O PPPoE                              |               |
| • ARP                                                      | Account                              |               |
| SIP Server                                                 | Password                             |               |
| Port                                                       | Service Name                         |               |
| Advanced                                                   |                                      |               |
| Call & Routing                                             | WAN MTU                              | 1400          |
| Manipulation                                               |                                      |               |
| Management                                                 | LAN Port                             |               |
| Tools                                                      | IP Address                           | 192.168.11.1  |
| 1003                                                       | Subnet Mask                          | 255.255.255.0 |
|                                                            | LAN MTU                              | 1500          |
|                                                            | DNS Server                           |               |
|                                                            | Obtain DNS server address automatica | ally          |
|                                                            | Use the following DNS server address |               |
|                                                            | Primary DNS Server                   | 8.8.8         |
|                                                            | Secondary DNS Server                 | 4.4.4.4       |

آدرس : تهران،خیابان بهشتی(عباس آباد)بعد ازخیابان سهروردی،خیابان کاووسی فر،پلاک ۴۷،طبقه۶،واحد ۲

www.persianvoipshop.ir info@persianvoipshop.ir

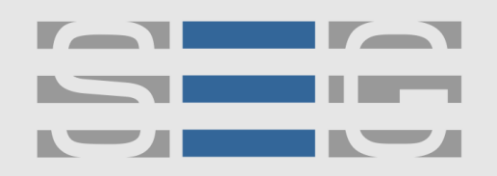

در مرحله بعد وارد منوی Port شوید و برای هر پورت یک اکانت مانند زیر تعریف کنید .

| DINSTAR                                                                                  | Web Management System                                                                                                    |  |  |  |
|------------------------------------------------------------------------------------------|----------------------------------------------------------------------------------------------------|--|--|--|
|                                                                                          | Port Add                                                                                                    |  |  |  |
| <ul> <li>Status &amp; Statistics</li> <li>Quick Setup Wizard</li> <li>Network</li> </ul> | Port 0                                                                                                    |  |  |  |
| SIP Server     Port                                                                      | Disable Port                                                                                                    |  |  |  |
| + Advanced<br>- Call & Routing                                                           | Registration I Enable                                                                                                    |  |  |  |
| Wildcard Group     Port Group     IP Trunk     Routing Parameter     IP->Tol Routing     | Primary Display Name     100       Primary SIP User ID     100       Primary Authenticate ID     100       Primary Authenticate Reseword     100 |  |  |  |
| Tel->IP/Tel Routing     IP->IP Routing     House Routing     Manipulation                | Secondary SIP User ID                                                                                                    |  |  |  |
| + Management<br>+ Security                                                               | Secondary Authenticate Password                                                                                                    |  |  |  |
| + Iools                                                                                  | Offhook Auto-Dial     200       Auto-Dial Delay Time     0                                                                                       |  |  |  |
|                                                                                          | Save Cancel                                                                                                    |  |  |  |

همانند شکل بالا برای پورت های دیگر به ترتیب اکانت ۱۰۱٬۱۰۲ و ... را تعریف نمایید در قسمت -offhook Auto Dial اکانتی که برای پورت صفر FXS تعریف شده قرار می دهیم و برای پورت یک FXO در قسمت -offhook Auto ۲۰۱ Dial را قرار میدهیم که اکانتی است که روی پورت یک FXS تعریف میکنیم .

|                                        |     |      |                         | Web                    | Manag                      | gemen                     | nt Syst                  | em                           |                       |         |           |
|----------------------------------------|-----|------|-------------------------|------------------------|----------------------------|---------------------------|--------------------------|------------------------------|-----------------------|---------|-----------|
|                                        | Por | t    |                         |                        |                            |                           |                          |                              |                       |         |           |
| Status & Statistics                    |     | Port | Primary Display<br>Name | Primary SIP<br>User ID | Primary<br>Authenticate ID | Secondary<br>Display Name | Secondary SIP<br>User ID | Secondary<br>Authenticate ID | Offhook Auto-<br>Dial | DND     | Caller-ID |
| Network                                |     | 0    | 100                     | 100                    | 100                        |                           |                          |                              | 200                   | Disable | Enable    |
| SIP Server                             |     | 1    | 101                     | 101                    | 101                        | -                         |                          |                              | 201                   | Disable | Enable    |
| Port<br>Advanced                       |     | 2    | 103                     | 103                    | 103                        | -                         |                          |                              | 203                   | Disable | Enable    |
| Call & Routing                         |     | 3    | 104                     | 104                    | 104                        |                           | -                        |                              | 204                   | Disable | Enable    |
| Manipulation<br>Management<br>Security | 4   |      |                         |                        |                            | Add                       | Modify                   | Delete                       |                       |         |           |

آدرس : تهران،خیابان بهشتی(عباس آباد)بعد ازخیابان سهروردی،خیابان کاووسی فر،پلاک ۴۷،طبقه۶،واحد ۲

www.persianvoipshop.ir info@persianvoipshop.ir

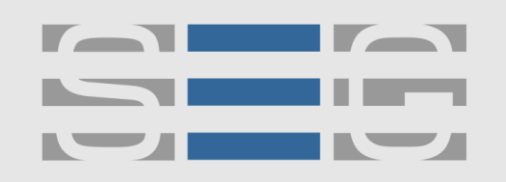

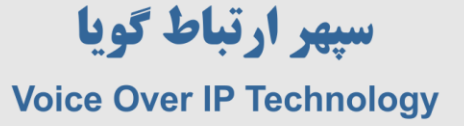

در بخش بعد به منوی IP Trunk <>< Call & Routing >> IP Trunk بروید و مانند شکل زیر یک ترانک به سمت FXS ایجاد نمایید در این مثال آی پی گیتوی FXS ما P2.168.1.240 می باشد .

|                     | Web Management System |                   |  |  |
|---------------------|-----------------------|-------------------|--|--|
|                     | IP Trunk Add          |                   |  |  |
| Status & Statistics |                       |                   |  |  |
| Quick Setup Wizard  | Index                 | 127               |  |  |
| Network             | Description           | To_FXS            |  |  |
| IP Server           | Remote Address        | 192.168.1.240     |  |  |
| fort                | Remote Port           | 5060              |  |  |
| Advanced            | Heartheat             | Enable.           |  |  |
| Call & Routing      | ricaliocat            | Ellable           |  |  |
| Wildcard Group      |                       |                   |  |  |
| Port Group          |                       | Save Reset Cancel |  |  |
| IP Trunk            |                       |                   |  |  |

در مرحله بعد به منوى Call & Routing >> IP-> Tel Routing و مانند شكل زير تنظيمات را براى هر پورت انجام

دهيد .

|            | IP->Tel Routing Add |            |              |   |
|------------|---------------------|------------|--------------|---|
| Statistics |                     |            |              |   |
| Wizard     | Index               | 127        |              | - |
|            | Description         | port-0-fxo |              |   |
|            | Calls from          | ID Trupk   | 127 «To EXS» |   |
|            |                     |            | 127 410_FX3* |   |
|            |                     | SIP Server |              |   |
|            | Caller Prefix       | any        |              |   |
| ID         | Callee Prefix       | 100        |              |   |
|            | Calls to            | Port       | 0            | - |
|            |                     | Port Group |              | - |
| ter        |                     | o ronordap |              |   |
|            |                     |            |              |   |
|            |                     | Save Res   | et Cancel    |   |

تنظیمات بالا به معنی این است که تماس از سمت ترانک FXS به سمت پورت صفر FXO هدایت شود به همین ترتیب برای هر پورت تنظیمات را انجام می دهیم .

| Index     Description     Callet Prenx     Callet Prenx     Port       ort     125     port-2-txo     IP Trunk 127     any     101     Port       ort     126     port-1-txo     IP Trunk 127     any     100     Port       ort     127     port-0-txo     IP Trunk 127     any     100     Port       ort     127     port-0-txo     IP Trunk 127     any     100     Port<                                                                                                    | tatus & Statistics | Index   | Description | O alla fram                       | O allas Dasfer | O alla a Dasfer | Optile    |
|----------------------------------------------------------------------------------------------------|--------------------|---------|-------------|-----------------------------------|----------------|-----------------|-----------|
| Image: Server       124       port-3-txo       IP Trunk 127<br>< <to_fxs>       any       103       Port.         iP Server       125       port-3-txo       IP Trunk 127<br/>&lt; <to_fxs>       any       102       Port.         ort       126       port-1-txo       IP Trunk 127<br/>&lt; <to_fxs>       any       101       Port.         all &amp; Routing       127       port-0-txo       IP Trunk 127<br/>&lt; <to_fxs>       any       100       Port.         • Wildcard Group       127       port-0-txo       IP Trunk 127<br/>&lt; <to_fxs>       any       100       Port.         • Port Group       IP Trunk       20       Add       Modify       Delete       Vert.         • Routing Parameter       • Port From From From From From From From From</to_fxs></to_fxs></to_fxs></to_fxs></to_fxs>                                                                                                    | wick Setup Wizard  | Index   | Description | Calls from                        | Caller Pretix  | Callee Prefix   | Calls t   |
| P Server       In 125       port-2-txo       IP Trunk 127       any       102       Port.         ort       In 126       port-1-fxo       IP Trunk 127       any       101       Port.         In 8 Routing       In 26       port-1-fxo       IP Trunk 127       any       101       Port.         Wildcard Group       In 127       port-0-fxo       IP Trunk 127       any       100       Port.         Port Group       IP Trunk 127       any       100       Port.       Total: 4 entry       Page         Port Group       IP Trunk 127       Add       Modify       Delete       In 126       In 126       In 12                                                                                                    | etwork             | 124     | port-3-fxo  | IP Trunk 127<br><to_fxs></to_fxs> | any            | 103             | Port 3    |
| Image: Constraint of the state of the state of the st | P Server           | 125     | port-2-fxo  | IP Trunk 127<br><to fxs=""></to>  | any            | 102             | Port 2    |
| IP Trunk 127     any     100     Port       Vildcard Group     IP Trunk 127     any     100     Port       Port Group     IP Trunk     IP Trunk     Total: 4 entry     Page       IP Trunk     Add     Modify     Delete     IP Trunk       Routing Parameter     IP >Tel Routing     IP >Tel Routing     IP Trunk     IP Trunk 127     IP Trunk 127                                                                                                    | ort<br>dvanced     | <br>126 | port-1-fxo  | IP Trunk 127<br><to fxs=""></to>  | any            | 101             | Port 1    |
| Wildcard Group Total: 4 entry Page Total: 4 entry Page IP Trunk Routing Parameter IP->Tel Routing                                                                                                    | all & Routing      | 127     | port-0-fxo  | IP Trunk 127<br><to_fxs></to_fxs> | any            | 100             | Port 0    |
| Port Group<br>IP Trunk<br>Routing Parameter<br>IP->Tel Routing                                                                                                    | Wildcard Group     |         |             | 10_1,10                           |                | Total: 4 e      | ntry Page |
| IP Trunk Add Modity Delete<br>Routing Parameter<br>IP->Tel Routing                                                                                                    | Port Group         |         |             |                                   |                | 1               |           |
| Routing Parameter                                                                                                    | IP Trunk           |         |             | Add                               | dity Delete    | J               |           |
| IP->Tel Routing                                                                                                    | Routing Parameter  |         |             |                                   |                |                 |           |
|                                                                                                    |                    |         |             |                                   |                |                 |           |

www.persianvoipshop.ir info@persianvoipshop.ir آدرس : تهران،خیابان بهشتی(عباس آباد)بعد ازخیابان سهروردی،خیابان کاووسی فر،پلاک ۴۷،طبقه۶،واحد ۲

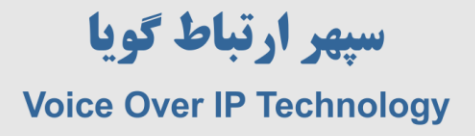

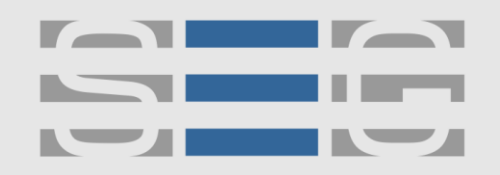

در مرحله بعد تنظیمات ویپ گیتوی FXO وارد منوی IP/Tel Routing >> Tel-> IP/Tel Routing شوید و تنظیمات را مانند شکل زیر انجام دهید .

|                                                                                                    | Web Manag                                                     | ement Sys                                             | tem                                 |
|----------------------------------------------------------------------------------------------------|---------------------------------------------------------------|-------------------------------------------------------|-------------------------------------|
| <ul> <li>Status &amp; Statistics</li> <li>Quick Setup Wizard</li> <li>Network</li> <li>SIP Server</li> <li>Port</li> </ul> | Tel.>IP/Tel Routing Add<br>Index<br>Description<br>Calls from | 127<br>Any Ports<br>Port                              | Any                                 |
| Advanced     Call & Routing     Wildcard Group     Port Group                                                              | Caller Prefix<br>Callee Prefix<br>Calls to                    | Port Group                                            |                                     |
| IP Trunk     Routing Parameter     IP->Tel Routing     Tel->IP/Tel Routing                                                 |                                                               | Port Group     Port Group     IP Trunk     SIP Server | 0 ▼<br>▼<br>127 <to_fxs> ▼</to_fxs> |
| HP->IP Routing     Manipulation                                                                                            |                                                               | Save Reset                                            | Cancel                              |

در مرحله آخر به Advanced>>FXS/FXO بروید و تیک مربوط به One Stage Dialing رو بردارید .

| DINSTAR                                              | Web Management                                    | System          |   |
|------------------------------------------------------|---------------------------------------------------|-----------------|---|
|                                                      | REN                                               | 4               |   |
| Status & Statistics<br>Quick Setup Wizard<br>Network | FXO Parameter                                     | L               |   |
| Port                                                 | Configuration by FXO                              | Enable          |   |
| - Advanced                                           | Detect CID                                        | After Ring      | - |
| • FXS/FXO                                            | Send Original CID when Call from PSTN             | Enable          |   |
| Media Parameter                                      | Format of "From" field when CID is Availab        | ole Display/CID | - |
| SIP Parameter     Eav Parameter                      | Format of "From" field when CID is<br>Unavailable | Display/User ID |   |
|                                                      | CID : Calling Number Name : Cal                   | lling Name      |   |
| Feature Code                                         | FXO Keep Onhook until Callee Answered             | Enable          |   |
| System Parameter                                     | Play Hint to FXO                                  | Enable          |   |
| Call & Routing                                       | Allow Call to SIP Server without Registration     | Enable          |   |
| Manipulation                                         | Outgoing Call to PSTN                             |                 |   |
| Management                                           | One Stage Dialing                                 | Enable          |   |
| Security                                             | Hook Flash                                        | Enable          |   |
| Tools                                                | Dial Mode                                         | DTMF            | - |

www.persianvoipshop.ir info@persianvoipshop.ir آدرس : تهران،خیابان بهشتی(عباس آباد)بعد ازخیابان سهروردی،خیابان کاووسی فر،پلاک ۴۷،طبقه۶،واحد ۲

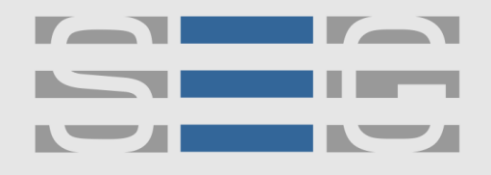

#### سپهر ارتباط گویا Voice Over IP Technology

#### تنظیمات گیتوی ویپ دینستار با پورت های FXS

همانند تنظیمات گیتوی FXO وارد تنظیمات شبکه شوید و یک آی پی استاتیک به ویپ گیتوی دینستار دهید سپس دستگاه را Restart نمایید و با آی پی جدید وارد تنظیمات وبی شوید .

در مرحله بعد وارد منوی Port شوید و برای هر پورت یک اکانت تعریف کنید توجه داشته باشید این اکانت در FXO در بخش Port و در منوی offhook auto dial استفاده شده است . در بخش offhook auto dial اکانتی که در FXO برای پورت صفر تعریف شده است را وارد می نماییم .

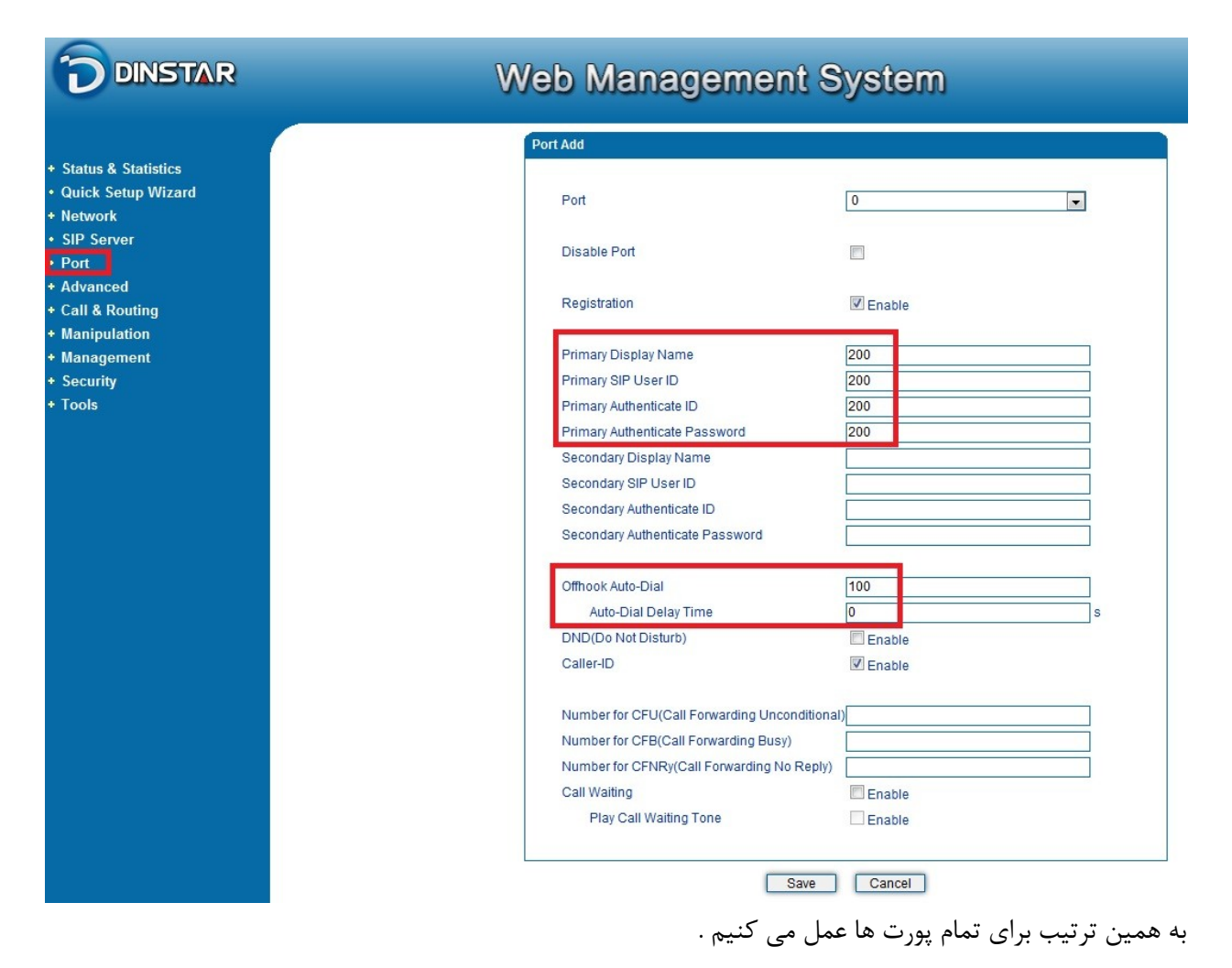

آدرس : تهران،خیابان بهشتی(عباس آباد)بعد ازخیابان سهروردی،خیابان کاووسی فر،پلاک ۴۷،طبقه۶،واحد ۲

www.persianvoipshop.ir info@persianvoipshop.ir

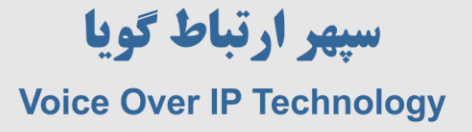

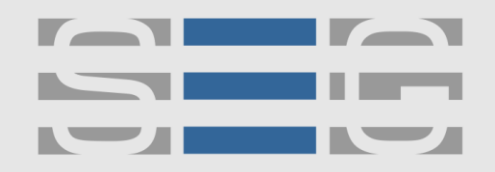

در بخش بعد به منوی IP Trunk >> IP Trunk بروید و مانند شکل زیر یک ترانک به سمت FXO ایجاد نمایید در این مثال آی پی گیتوی FXS ما FX2.168.1.26 می باشد .

|                       | Web Manag       | ement System      |
|-----------------------|-----------------|-------------------|
|                       | IP Trunk Modify |                   |
| + Status & Statistics |                 |                   |
| Quick Setup Wizard    | Index           | 127               |
| + Network             | Description     | To_FXO            |
| SIP Server            | Remote Address  | 192.168.1.26      |
| • Port                | Remote Port     | 5060              |
| + Advanced            | Heartheat       | Enchlo            |
| - Call & Routing      | ricanocat       |                   |
| Wildcard Group        |                 |                   |
| Port Group            |                 | Save Reset Cancel |
| IP Trunk              |                 |                   |

در مرحله بعد به منوی Call & Routing >> IP-> Tel Routing و مانند شکل زیر تنظیمات را برای هر پورت انجام دهید .

|                                                                                                    | Web Management System                                                   |                                                                                                    |  |  |  |
|----------------------------------------------------------------------------------------------------|-------------------------------------------------------------------------|----------------------------------------------------------------------------------------------------|--|--|--|
| <ul> <li>Status &amp; Statistics</li> <li>Quick Setup Wizard</li> </ul>                                                                                             | IP->Tel Routing Add                                                     | 127                                                                                                    |  |  |  |
| <ul> <li>Network</li> <li>SIP Server</li> <li>Port</li> <li>Advanced</li> <li>Call &amp; Routing <ul> <li>Wildcard Group</li> <li>Port Group</li> </ul> </li> </ul> | Description<br>Calls from<br>Caller Prefix<br>Callee Prefix<br>Calls to | port-0-fxs           IP Trunk         127 <to_fxo>           SIP Server           any           200           Image: Port           Image: Port</to_fxo> |  |  |  |
| IP Trunk     Routing Parameter     IP->Tel Routing     Tel->IP/Tel Routing                                                                                          |                                                                         | Port Group     Save Reset Cancel                                                                                                    |  |  |  |

www.persianvoipshop.ir

آدرس : تهران،خیابان بهشتی(عباس آباد)بعد ازخیابان سهروردی،خیابان کاووسی فر،پلاک ۴۷،طبقه۶،واحد ۲

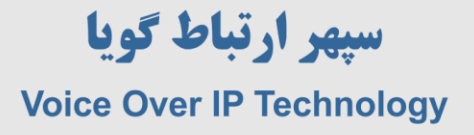

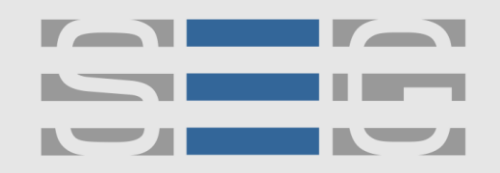

در مرحله آخر تنظیمات ویپ گیتوی FXS وارد منوی IP/Tel Routing >> Tel-> IP/Tel Routing شوید و تنظیمات را مانند شکل زیر انجام دهید .

|                     |                       | gennenn oys  | GIII                    |
|---------------------|-----------------------|--------------|-------------------------|
|                     | Tel->IP/Tel Routing M | lodify       |                         |
| atus & Statistics   |                       |              |                         |
| luick Setup Wizard  | Index                 | 127          |                         |
| letwork             | Description           | AnvPorts     |                         |
| IP Server<br>ort    | Calls from            | Port         | Any                     |
| dvanced             |                       | O Port Group |                         |
| all & Routing       | Caller Prefix         | any          |                         |
| Wildcard Group      | Callee Prefix         | any          |                         |
| Port Group          | Calls to              | O Port       | 0                       |
| Routing Parameter   |                       | Port Group   | •                       |
| P->Tel Routing      |                       | IP Trunk     | 127 <to_fxo> 💌</to_fxo> |
| Tel->IP/Tel Routing |                       | SIP Server   |                         |
| IP->IP Routing      |                       |              |                         |
| aninulation         |                       |              |                         |

آدرس : تهران،خیابان بهشتی(عباس آباد)بعد ازخیابان سهروردی،خیابان کاووسی فر،پلاک ۴۷،طبقه۶،واحد ۲

www.persianvoipshop.ir info@persianvoipshop.ir

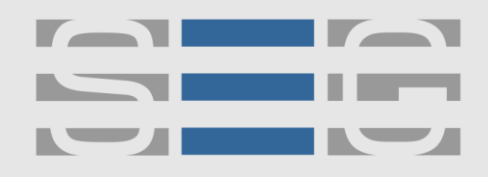

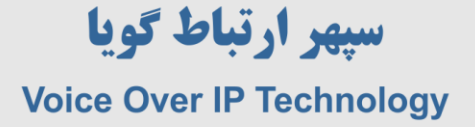

# جهت کسب اطلاعات بیشتر با ما تماس بگیرید

## 41201...

### www.Persianvoipshop.ir

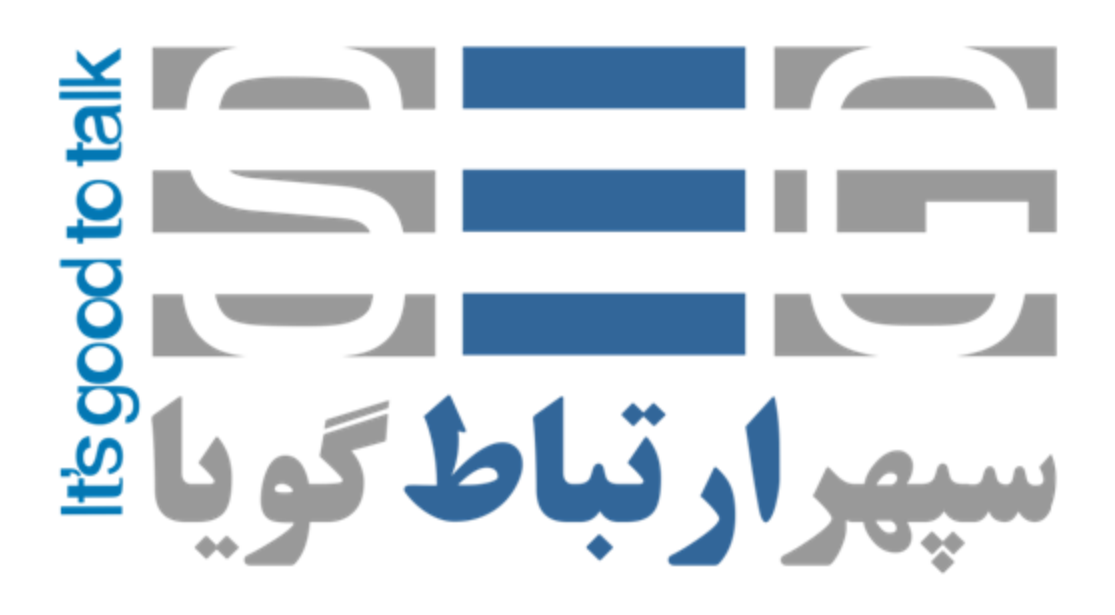

آدرس : تهران،خیابان بهشتی(عباس آباد)بعد ازخیابان سهروردی،خیابان کاووسی فر،پلاک ۴۷،طبقه۶،واحد ۲

www.persianvoipshop.ir info@persianvoipshop.ir